**American History** 

## Building Your Project

## Log In

- <u>https://blogs.shu.edu/americanhistory/wp-admin/</u>
- Use your PirateNet credentials
- Look under "Projects" and find your project shell

## WordPress Concepts for This Project

#### **Projects and Categories**

The projects are already set up for you to start working.

Make sure you have the correct categories checked off and tags selected!

#### Media

After you've sorted out what images to use (and they don't just have to be photos).

Embed IMAGES in your posts using the Media tool.

If you have AUDIO OR VIDEO media, just put the YouTube, SoundCloud or Vimeo URL on a line by itself.

## **Preview and Save**

- Use the "Preview Changes" button to see how it's going
- Always remember to save your project by clicking the final blue "Update" button.

| Publish             |                                                    |  |  |
|---------------------|----------------------------------------------------|--|--|
|                     | Preview Changes                                    |  |  |
| 9 Status: Publish   | Status: Published Edit                             |  |  |
| 🐨 Visibility: Publi | Visibility: Public Edit                            |  |  |
| so contraction      | C LUIL                                             |  |  |
| Published on: (     | Oct 19, 2016 @ 10:32 <u>Ed t</u>                   |  |  |
| Published on: (     | Det 19, 2016 @ 10:32 <u>Ed t</u><br>Duplicate Page |  |  |

American History

## Anatomy of a Project

American History A Virtual Museum Home Blog Home Sa

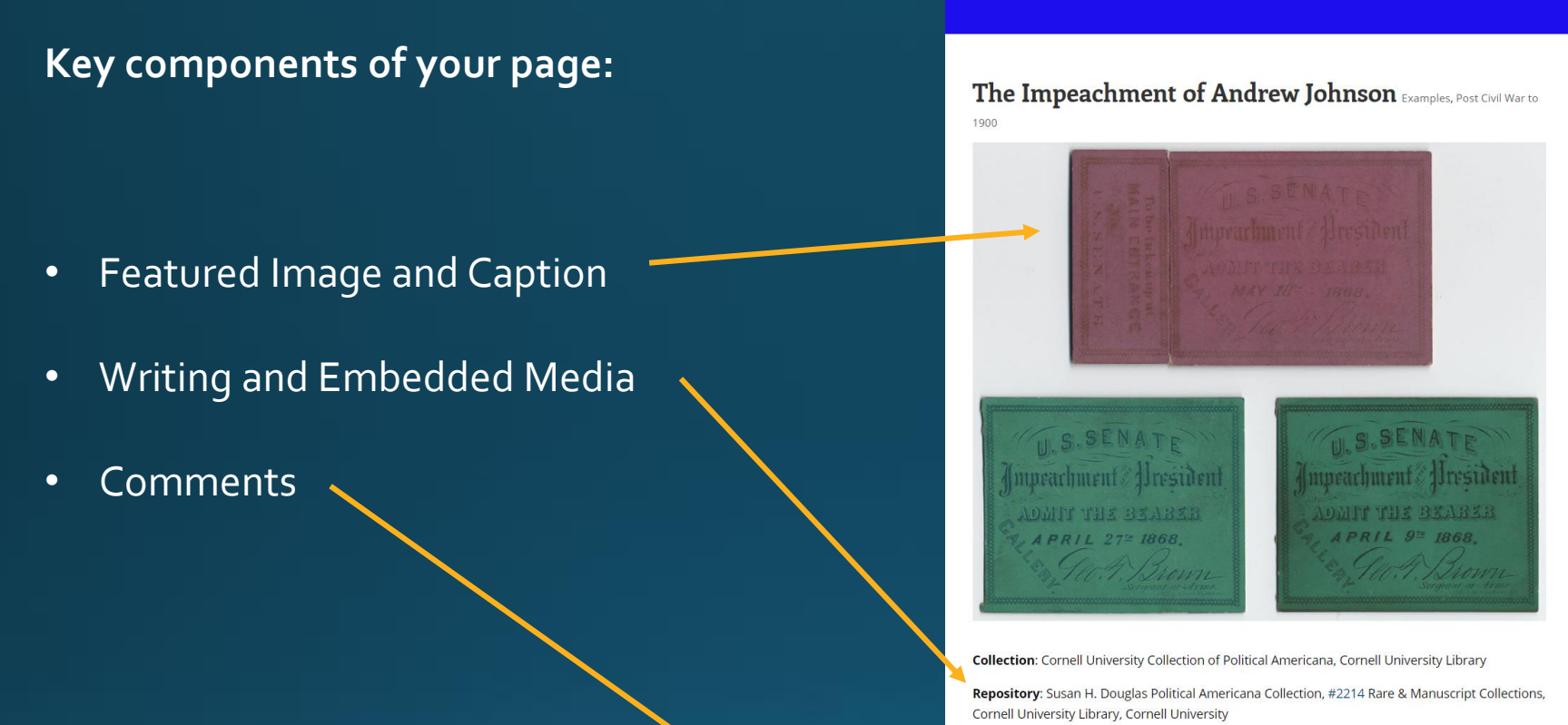

Cornell University Library, Cornell University
Title: Admission Tickets to the Impeachment of Andrew Johnson, 1868

← Mitchell Map Spanish-American War and Yellow Journalism →

#### Submit a Comment

Logged in as Tom McGee. Log out?

Comment

Submit Comment

#### Where You Enter Them

🖀 American History 📀 2 📮 0 🕂 New

- Title
- Assignment Entry
- Excerpt

| rd   | Edit Drojost Addau                                                                                             | Screen Options 🔻                                                 |                                       |    |
|------|----------------------------------------------------------------------------------------------------|------------------------------------------------------------------|---------------------------------------|----|
|      |                                                                                                    |                                                                  |                                       |    |
|      | The Impeachment of Andrew Johnson                                                                              | Publish 🔺                                                        |                                       |    |
|      | Permalink: http://blogs.shu.edu/americanhistory/project/the-impeachment-of-andrew-johnson/ Edit                | Preview Changes                                                  | <ul> <li>Optional: Builde</li> </ul>  | r  |
| n    |                                                                                                    | Status: Published Edit                                           | optional Boliat                       |    |
| ts   | D Use The Divi Builder                                                                                         | Visibility: Public Edit                                          |                                       |    |
|      |                                                                                                    | Published on: Dec 11, 2019 at 21:36 Edit                         | Categories & Tag                      | as |
|      | Y3 Add Media Visual Text                                                                                       | Move to Trash Update                                             |                                       |    |
|      | b i link b-quote del ins img ul ol li code more close tags raw one half                                        |                                                                  |                                       |    |
|      | one half last one third last one fourth one fourth last two third two third last three fourth                  | Project Categories                                               | <ul> <li>Featured Image</li> </ul>    |    |
|      | facebook [twitter   retweet   feedburner   protected                                                           | All Categories Most Used                                         | , , , , , , , , , , , , , , , , , , , |    |
| ice  | <pre>cmpsellections/bs: Cornell University Collection of Political Americana, Cornell University Library</pre> |                                                                  |                                       |    |
|      | (b) Parasite mys (b) Control of Parisian Collection of Total Call and the Collection of                        | <ul> <li>✓ Examples</li> <li>✓ Post Civil War to 1900</li> </ul> |                                       |    |
|      | href="https://www.flickr.com/photos/tags/2214">#2214 Rare & Manuscript Collections, Cornell                    | 19th Century                                                     |                                       |    |
|      | University Library, Cornell University                                                                         | 1100-1920                                                        |                                       |    |
|      | <b>Title</b> : Admission Tickets to the Impeachment of Andrew Johnson, 1868                                    |                                                                  |                                       |    |
| er   |                                                                                                    | □ 1940-1950 <b>•</b>                                             |                                       |    |
| dget |                                                                                                    | + Add New Category                                               |                                       |    |
|      |                                                                                                    |                                                                  |                                       |    |
| menu |                                                                                                    | Featured Image                                                   |                                       |    |
|      | Word count: 34 Last edited by Tom McGee on December 11, 2019 at 9:36 pm                                        |                                                                  |                                       |    |
|      | Divi Page Settings                                                                                             | and a second of president                                        |                                       |    |
|      | Page Layout:                                                                                                   |                                                                  |                                       |    |
|      | Right sidebar 🗸                                                                                                |                                                                  |                                       |    |
|      |                                                                                                    | U.S. SENATE<br>Jappenchment: fleesident Japenchment: fleesident  |                                       |    |
|      | Event                                                                                                    | ADDITY WILL DE ALLER<br>ARRIE 27 1000.                           |                                       |    |
|      |                                                                                                    |                                                                  |                                       |    |
|      |                                                                                                    | Click the image to edit or update                                |                                       |    |
|      |                                                                                                    | Remove featured image                                            |                                       |    |
|      | excerpts.                                                                                                    |                                                                  |                                       |    |
|      |                                                                                                    | Project Tags                                                     |                                       |    |
|      | Custom Fields                                                                                                  | Add                                                              |                                       |    |
|      | Name Value                                                                                                    | Separate tags with commas                                        |                                       |    |
|      | Add New Custom Field:                                                                                          | S Impeachment                                                    |                                       |    |
|      | Name Value                                                                                                    | Choose from the most used tags                                   |                                       |    |
|      |                                                                                                    |                                                                  |                                       |    |

Howdy, Tom McGee 🛃

## Adding An Image

- Upload a new file
  - You can drag-and-drop
  - Or do some basic edits like cropping
- Give it a title and caption
- Pick your alignment and size
- Insert it!

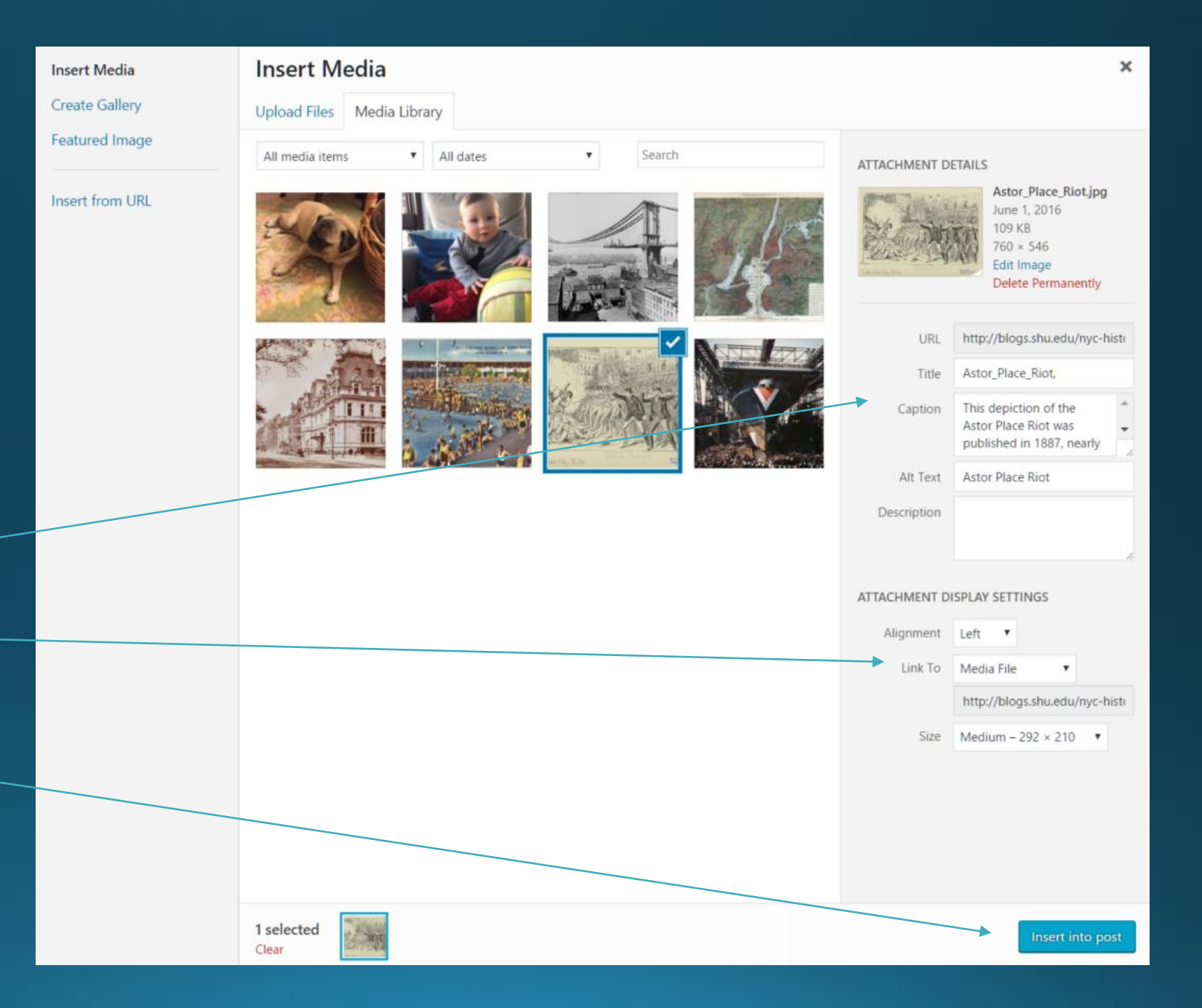

## Or a Video

#### Step 1: Find the "Share" URL

Edit Post Add New

Add Media b ī

History: TEXT H

The Astor Place Riot

Permalink: http://blogs.shu.edu/nyc-history/20

Descriptive Narrative TEXT HERE

Significance: TEXT HERE

https://youtu.be/8eEREfMOBI8

b-quote del ins img

#### Step 2: Paste It In

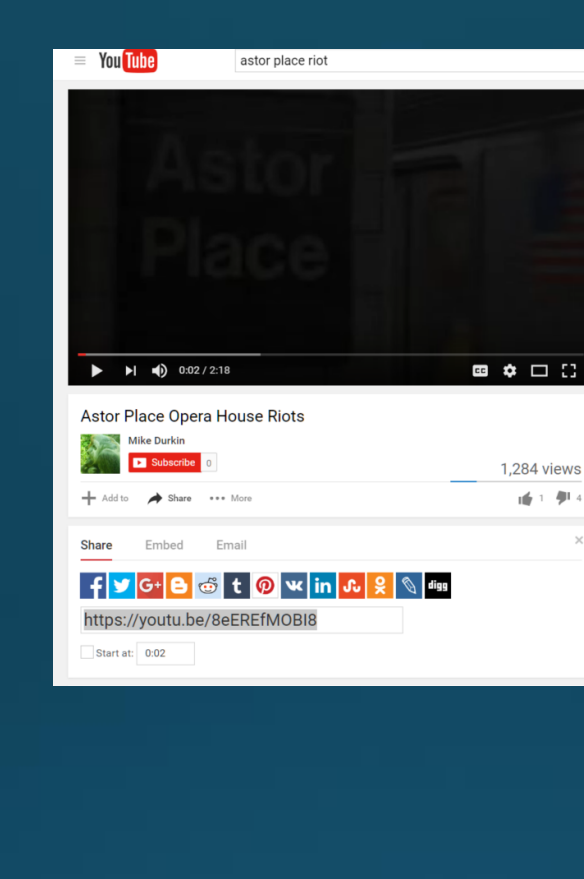

Step 3:

There is no step 3

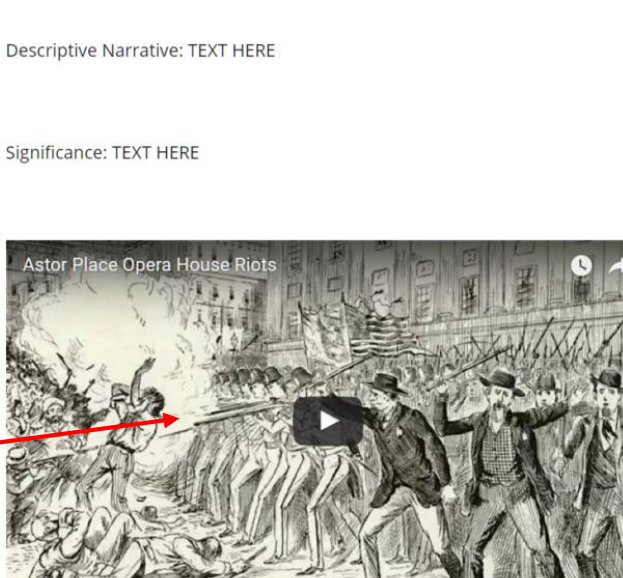

History: TEXT HERE

## The Importance of Copyright

- Anything created after 1923 1924 may be protected by copyright.
- Unless it's been explicitly released into the public domain.
- There are some exceptions for "fair use."
  - Purpose and character of use: Is it of a commercial nature? For nonprofit educational purposes? A transformative use is more likely to be "fair use."
  - Nature of the work: Photos are less likely to be "fair use."
  - Amount and substantiality: Using a large proportion of a copyrighted work is less likely to be considered "fair use."
  - Effect on the potential market or value: Will it cost the creator in the commercial marketplace?
- All these would be weighed together if you were taken to court.
- But if you're in court, you've already lost.

## Where Do You Go?

- Remember that since you're doing an historical assignment, you might well find that older images are perfect for your use.
- But there are also sources for images that have been released to the public domain, or are licensed under licenses such as Creative Commons that allow certain types of free usage.

## Wikimedia Commons

• Over 34 million media files, free to use. <u>https://commons.wikimedia.org/</u>

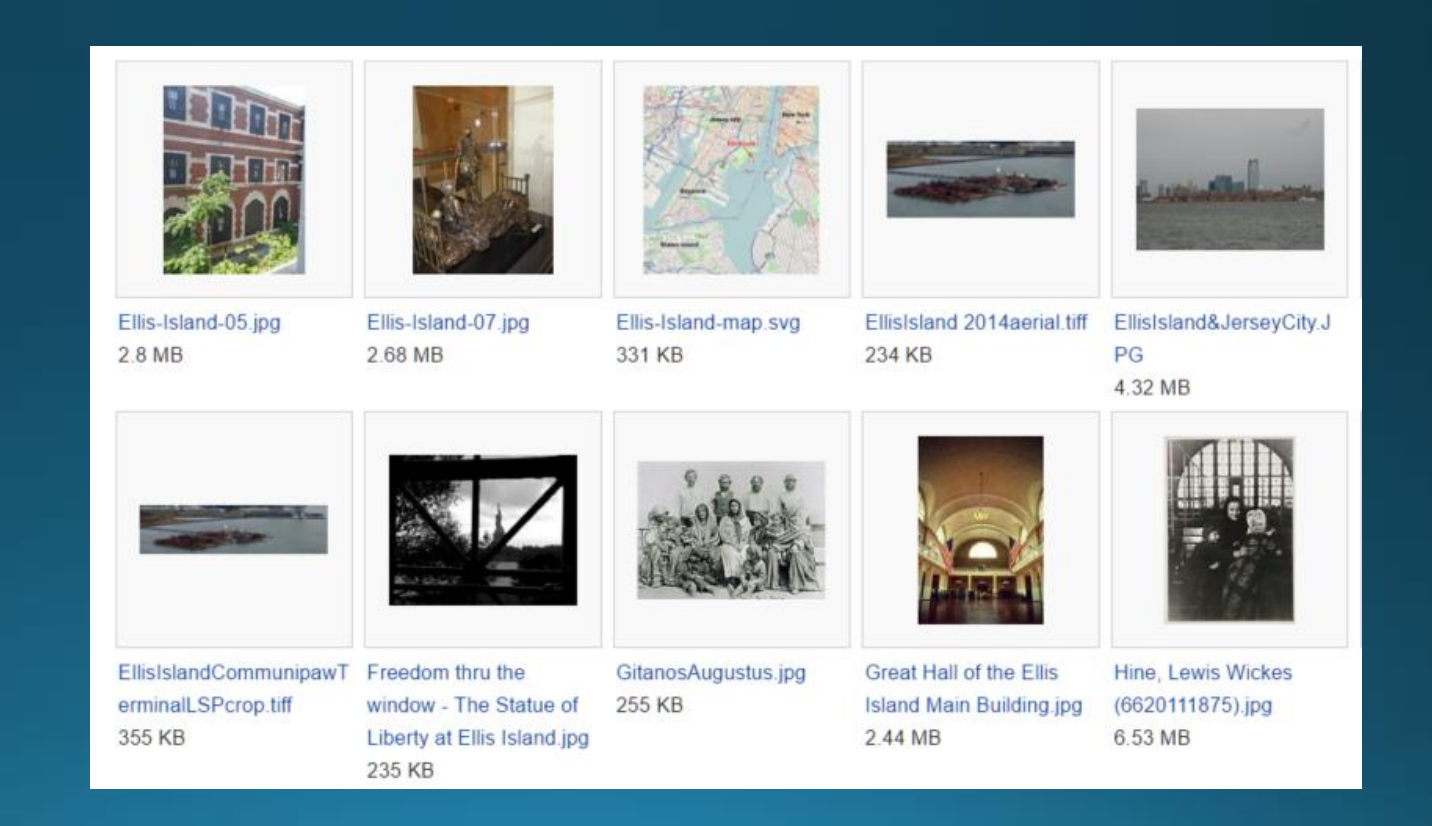

## The Smithsonian

- The Smithsonian recently released 2.8 million images into the public domain. You can download these and use them freely.
- The archive is available here: <u>https://www.si.edu/openaccess</u>

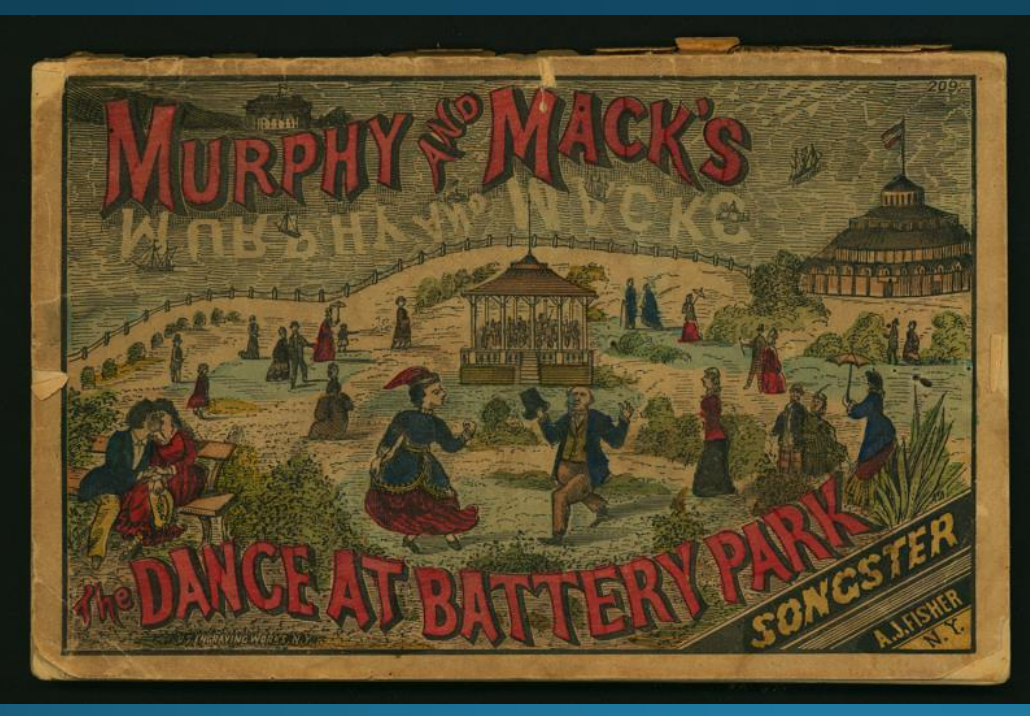

## **Google Searches**

#### Use the "Images" search.

#### Then find the usage rights you need

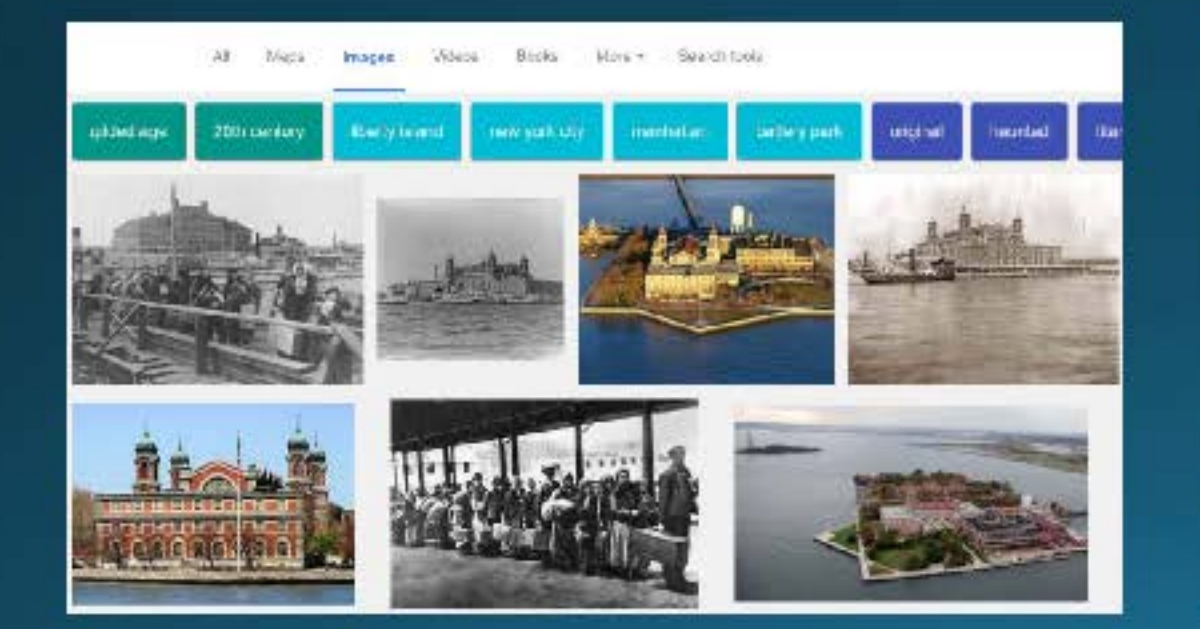

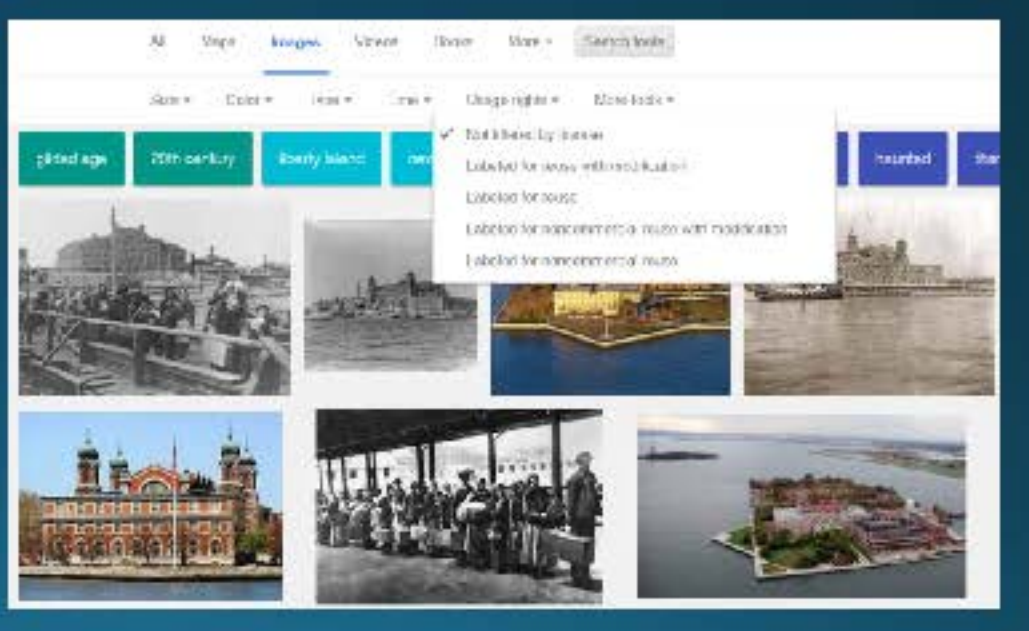

## Flickr Commons

#### • https://www.flickr.com/commons

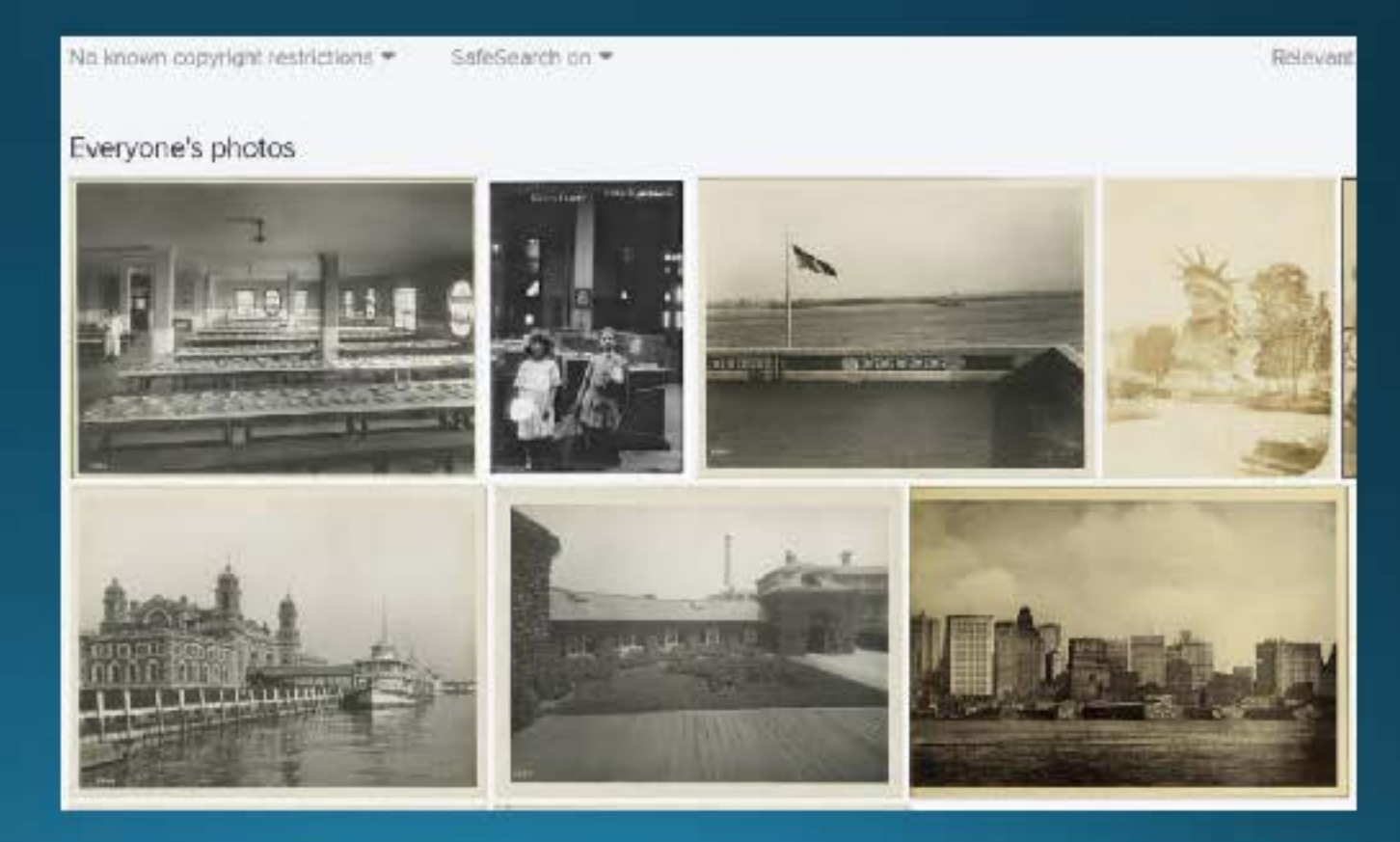

## **City and State Archives**

## http://www.oldnyc.org/ Non-commercial use of NYPL materials

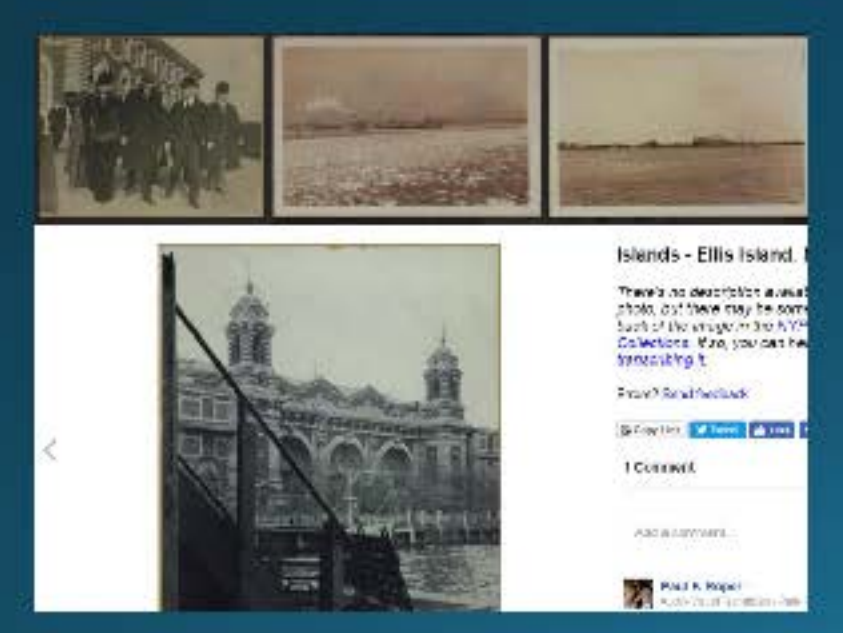

### http://digitalcollections.archives.nysed.gov/ Non-commercial NYS materials

#### **Digital Archive** Your search found 7 results. 1000 Aet at View East across Immigrants on Deck of NY, City, Ellip Island, U.S. NY: New York City, Ells upper Bay, New York City Sleamer Awathing Immicration Station sland, Aussian Jews. NYSA\_A3045-78\_17227 NYSA\_A3045-78\_D47\_NZ41 NYSA\_A3046-78\_D47\_NZ415 Debankation at Ellip sland NYSA\_430/(5-78\_A14641

## Take Your Own!

Any photo you take , you automatically own the copyright.

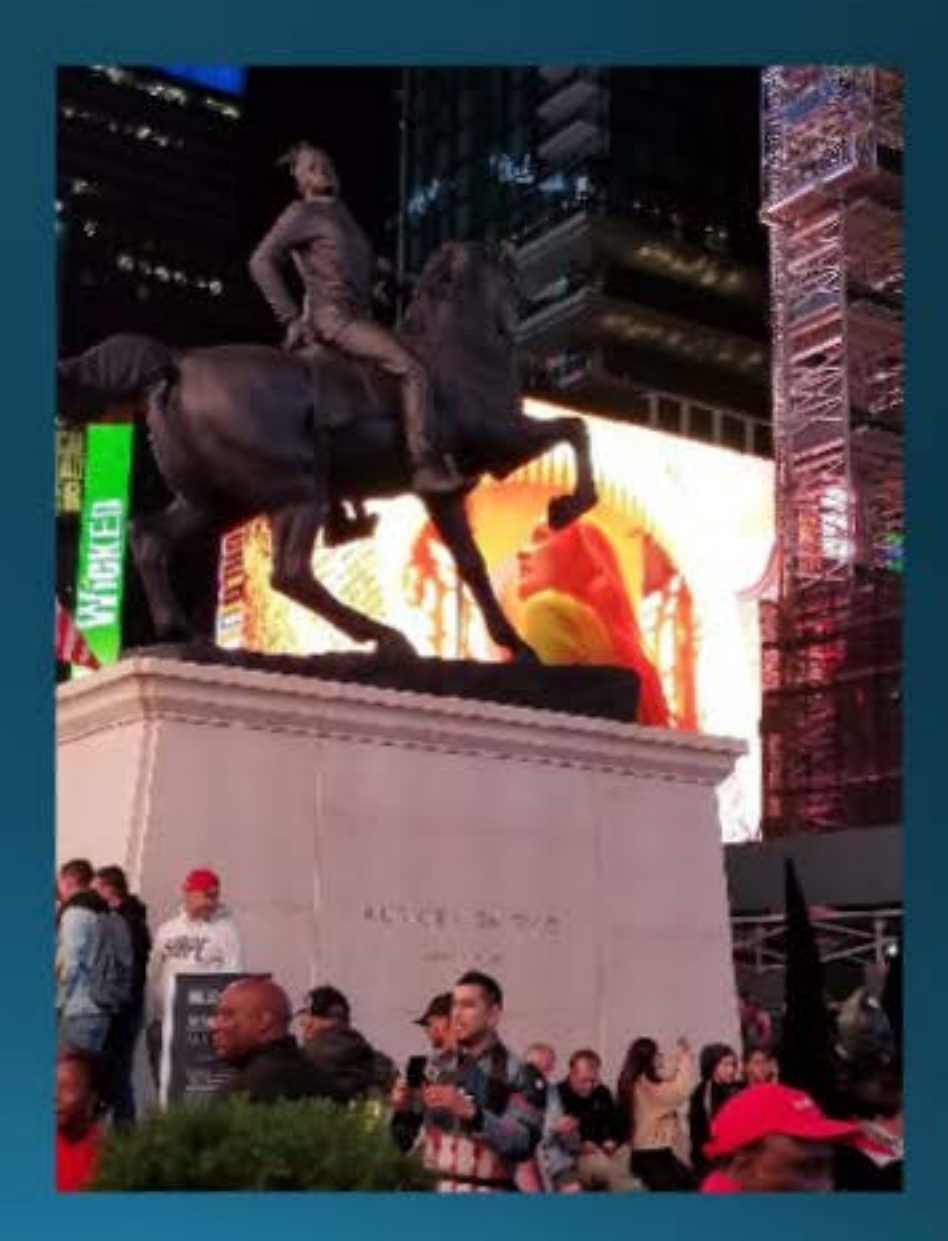

## **Mapping Your Location**

 If you use the Divi Builder, one of your options is to include a map.

| WP Goo Location                                                                                                    |                                                                                                    | 4                                             |
|----------------------------------------------------------------------------------------------------|----------------------------------------------------------------------------------------------------|-----------------------------------------------|
| Map Sould Constants of Constants of Constant | Regal Union<br>Square Stadium 14<br>Fight Cb. =<br>Website Hall #<br>Website Hall #<br>En Provide University<br>En Provide University<br>Kith =<br>Reference of the Provide University | Nemenau<br>T Hinsen Connt Tel<br>EAST VILLAGE |
| Search for location                                                                                                    | Actor Place, NYC                                                                                                    | Scardt                                        |
| Co-ordinates                                                                                                    | 40.72303 -71.9914231593993<br>skockouter instellation                                                                                                    | а                                             |
| Marker Title Lotional                                                                                                    | Astor Place                                                                                                    |                                               |
| Marker Image                                                                                                    | (Use Default) •                                                                                                    |                                               |
| Map Settings                                                                                                    | <ul> <li>Save custom map zoom for this post</li> <li>Save custom map type for this post</li> <li>Save map centre point for this post</li> </ul>                                        |                                               |

## Footnotes

- The 'footnotes' plugin makes it easy.
- Just wrap up the footnote in double parens: Correction: [efn\_note]...[/efn\_note{
  - History: TEXT HERE Here's a statement[efn\_note]here's the footnote[/efn\_note] Descriptive Narrative: TEXT HERE This is another statement[efn\_note]along with its corresponding footnote[/efn\_note]
- They're added and numbered automatically, along with links.

#### **The Astor Place Riot**

History: TEXT HERE

Here's a statement

Descriptive Narrative: TEXT HERE

This is another statement

Significance: TEXT HERE

#### References

1. ↑ here's the footnote

#### 2. $\uparrow$ along with its corresponding footnote

## **Final Checklist**

- Does it have the right title?
- Is it in the right categories?

All are necessary for your project to appear where it's supposed to appear!

# https://blogs.shu.edu/americanhistory/instructions